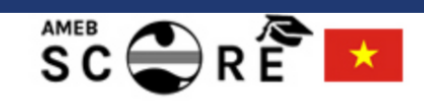

# **AMEB SCORE - Vietna**

Learning & Exams

New to AMEB ? Register Now

Already registered ? Login here

AMEB Practical Exams

AMEB Practical Exams AMEB Practical Exams for individuals are available in the following music subjects: Piano, Piano for Leisure, Viola, Classical Guitar, AM AMEB Online Theory E following

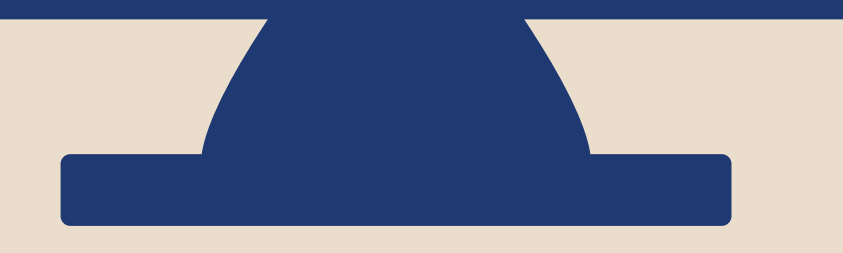

|                                                          | Logi                          | n Menu | <br><br>  |
|----------------------------------------------------------|-------------------------------|--------|-----------|
| am                                                       |                               |        |           |
| IEB Written Exa<br>e Theory Exams A<br>Exams are availab | ms<br>AMEB Onli<br>ble in the | ne     | 111111111 |

- following music subjects: Theory of
  - Music.

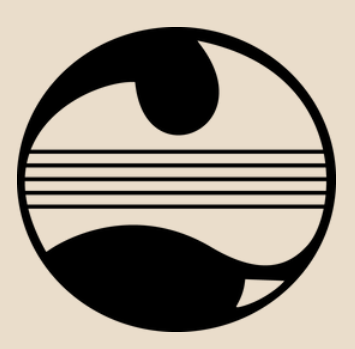

SCORE là một hệ thống đăng kí thi và học chương trình AMEB thân thiện và đơn giản với người dùng – dành riêng cho học sinh, giáo viên, và phụ huynh Việt Nam.

Tài khoản SCORE giúp bạn chủ động đăng kí thi, tham gia các khóa học của AMEB Hãy cùng làm theo các bước hướng dẫn đơn giản sau đây để tạo một tài khoản SCORE nhé!

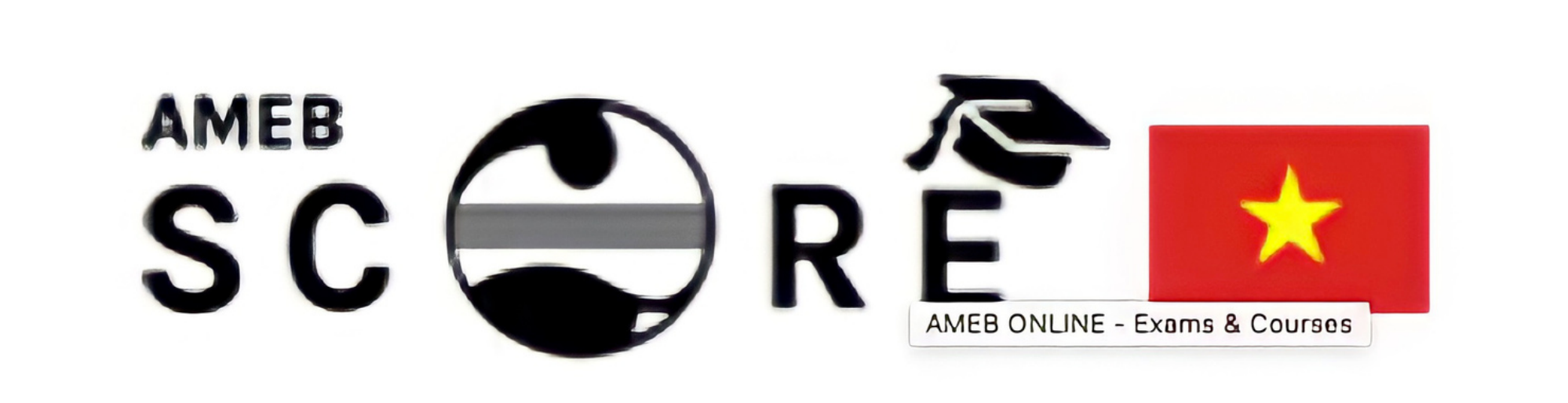

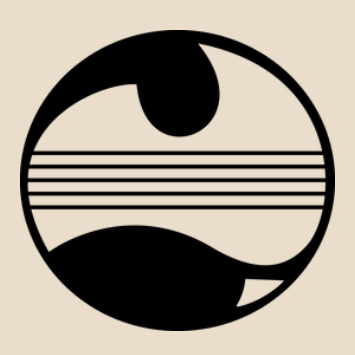

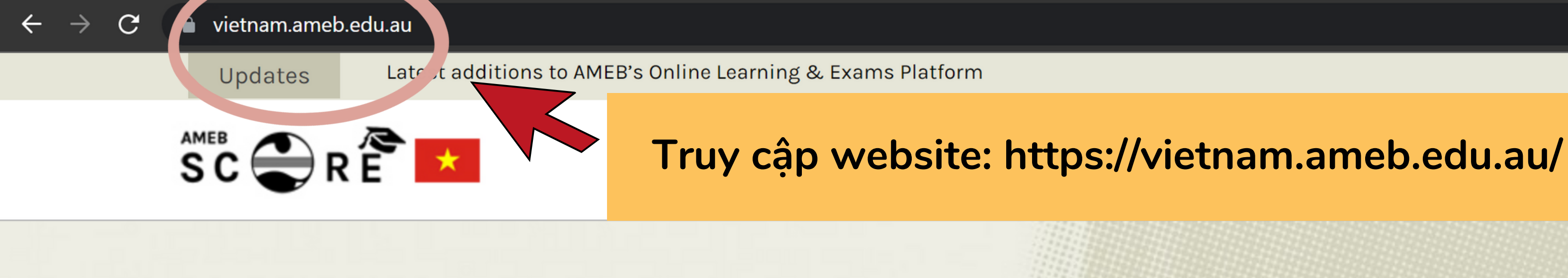

# **AMEB SCORE - Vietnam**

# Learning & Exams

New to AMEB ? Register Now

Already registered ? Login here

**AMEB** Practical Exams

AMEB Practical Exams AMEB Practical

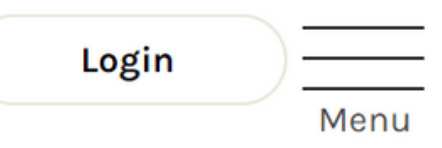

B

ជ

**AMEB Written Exams** 

AMEB Online Theory Exams AMEB Online

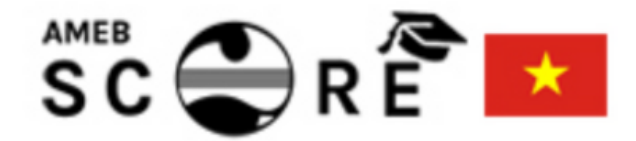

# **AMEB SCORE - Vietnam**

# Learning & Exams

New to AMEB ? Register Now

Already registered ? Login here

# Nhấp chọn để đăng kí tài khoản mới

## **AMEB** Practical Exams

**AMEB Practical Exams AMEB Practical** Exams for individuals are available in the following music subjects: Piano, Piano for Leisure, Viola, Classical Guitar, Musical Theatre.

| Login |   |
|-------|---|
|       | M |

Written Exams

AMEB Online Theory Exams AMEB Online Theory Exams are available in the following music subjects: Theory of Music.

## **Account Holder Registration**

# Hãy điền đầy đủ thông tin cần thiết

## Set up your new account

### Parents / Teachers

Once you have set up your Account Holder account and logged in, you will be able to buy Practical Exams and Online Exams or Online Courses for any number of Candidates.

### Adult Learners

Please register and create an Account Holder account, then login to buy your Practical Exams and Online Exams or Online Course. Once you buy the exam or course, you will be sent your Candidate Login details separately.

### Fields marked with \* are mandatory

| Title *            | Select Title                                                                                                    | $\sim$ | Address Line 1*          | Address Line 1                            |                                   |                                        |
|--------------------|----------------------------------------------------------------------------------------------------|--------|--------------------------|-------------------------------------------|-----------------------------------|----------------------------------------|
| Role*              | ● Teacher ─ Parent ─ Adult Learner                                                                                                    |        | Address Line 2           | Address Line 2                            |                                   |                                        |
| First Name *       | Your First Name                                                                                                    |        | Suburb/Town *            | Your Suburb/Town Name                     |                                   |                                        |
| Last Name *        | Your Last Name                                                                                                    |        | Country                  | Vietnam                                   | $\sim$                            |                                        |
| Email Address *    | Your Email Address                                                                                                    |        | Postcode *               | Postcode là mã bưu điện                   | nơi bạn sinh sống                 |                                        |
| Confirm Email *    | Your email address will be your Account Holder username.<br>Reconfirm Email Address                                                       |        | Is this a school account | t? O Yes O No                             | Nếu bạn đăng k<br>Trường học/Trur | í dưới tên<br>1g tâm âm<br>Và điần tôn |
| Password *         | Dựa theo mẫu: Aabbcc1234@                                                                                                    | ۲      | /m not a rob             | ot reCAPTCHA                              | Trường/Trur                       | va dien ten<br>ig tâm                  |
|                    | Password must be at least 8 characters long, must contain at least one uppercase letter, one lowercase letter, one symbol and one number. |        | $\mathbf{X}$             | Privacy - Terms                           |                                   |                                        |
| Confirm Password * | Reconfirm Password                                                                                                    | ۲      | Please tick this box to  | confirm that you are 18 years of age or o | lder. *                           |                                        |
| Preferred Phone *  | Your mobile or other phone number                                                                                                    |        |                          |                                           | Continue                          |                                        |
| Other Phone        | Your mobile or other phone number                                                                                                    |        |                          | Đừng quên tích đú<br>các ô trước khi sang |                                   |                                        |

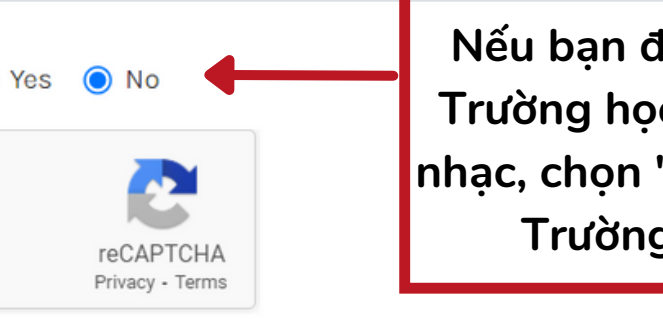

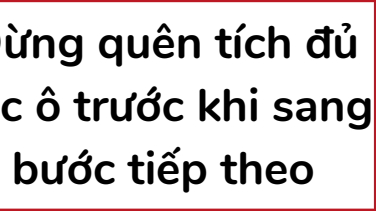

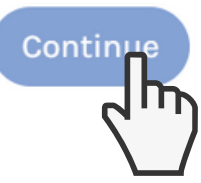

# Sau khi đã điền đầy đủ thông tin cần thiết

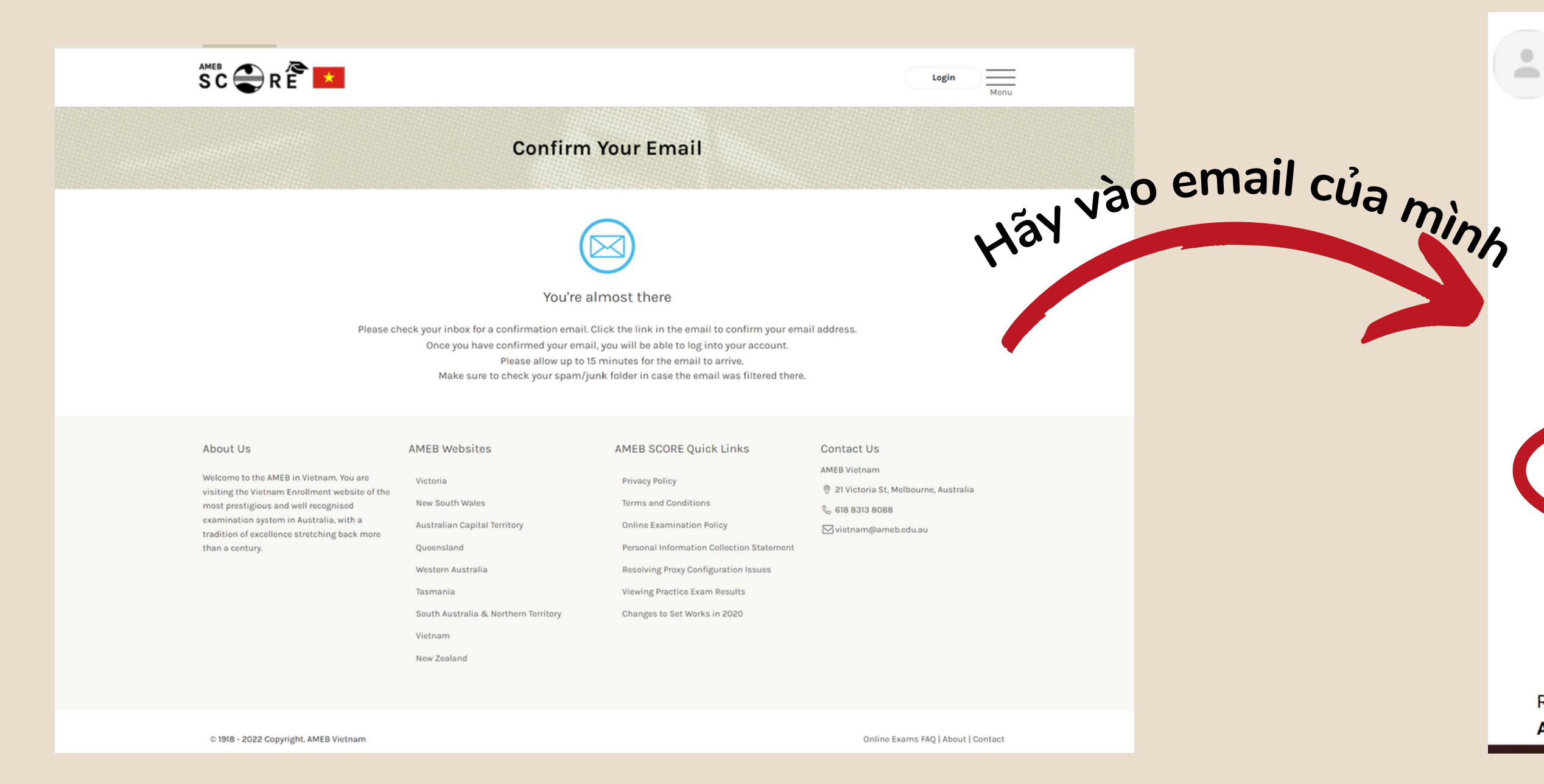

AMEB SCORE - Vietnam no-reply@ameb.edu.au <u>qua</u> amazonses.com tới tôi 💌

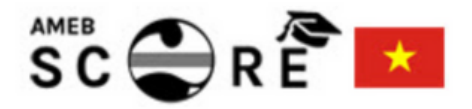

### You're almost there

To complete your registration, please confirm your email by clicking the "Confirm Email" button below.

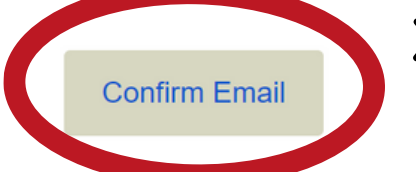

## Xác nhận và hoàn thành đăng kí tài khoản!

If you're having trouble clicking the "Confirm Email" button, please copy and paste the URL below into your web browser:

https://vietnam.ameb.edu.au/user/activation/6b2ae2e67828d29006310342b5151c 32015b637a0b52adc996ada8425bc89fbb

Regards, AMEB Vietnam

# **AMEB SCORE - Vietnam**

## Learning & Exams

New to AMEB ? Register Now

Already registered ? Login here

AMEB Practical Exams

AMEB Practical Exams AMEB Practical Exams for individuals are available in the following music subjects: Piano, Piano for Leisure, Viola, Classical Guitar, Musical Theatre.

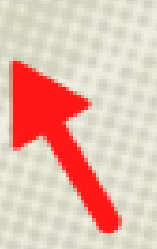

# Quay lại trang chủ và đăng nhập ngay nhé!

subjects:

Inline Theory .owing music f Music.

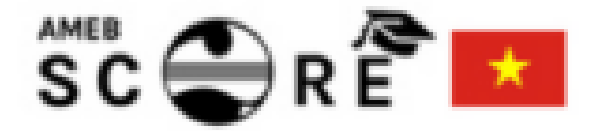

## AMEB SCORE Vietnam - Login

### Who can Login?

- Account Holders \*
- Candidates with Exam Key and Course PIN
- Candidates with Course Key and Course PIN

\* The Account Holder is the person responsible for buying an exam or course and may be a teacher, parent or adult learner.

### New to AMEB ONLINE?

A Register as an Account Holder

| AMEB SCORE VIETNAM - LOGIN  |  |  |
|-----------------------------|--|--|
|                             |  |  |
|                             |  |  |
| Select your account type: 🔞 |  |  |
| ✓ Select Account Type       |  |  |
| Account Holder              |  |  |
| Exam Candidate              |  |  |
| Course Candidate            |  |  |
| Examiner                    |  |  |
|                             |  |  |

## About Us

Welcome to the AMEB in Vietnam. You are visiting the Vietnam Enrollment website of the most prestigious and well recognised examination system in Australia, with a tradition of excellence stretching back more than a century.

## AMEB Websites

| Victoria                             | P  |
|--------------------------------------|----|
| New South Wales                      | Te |
| Australian Capital Territory         | 0  |
| Queensland                           | P  |
| Western Australia                    | R  |
| Tasmania                             | V  |
| South Australia & Northern Territory | С  |
| Vietnam                              |    |
| New Zealand                          |    |

## AMEB SCOR<sup>T</sup> Privacy Polic Terms and C Online Exam Lựa chọn "Account Holder" để đăng kí thi hoặc đăng kí khoá học

Personal Inform

Resolving Proxy Configuration Issues

/iewing Practice Exam Results

hanges to Set Works in 2020

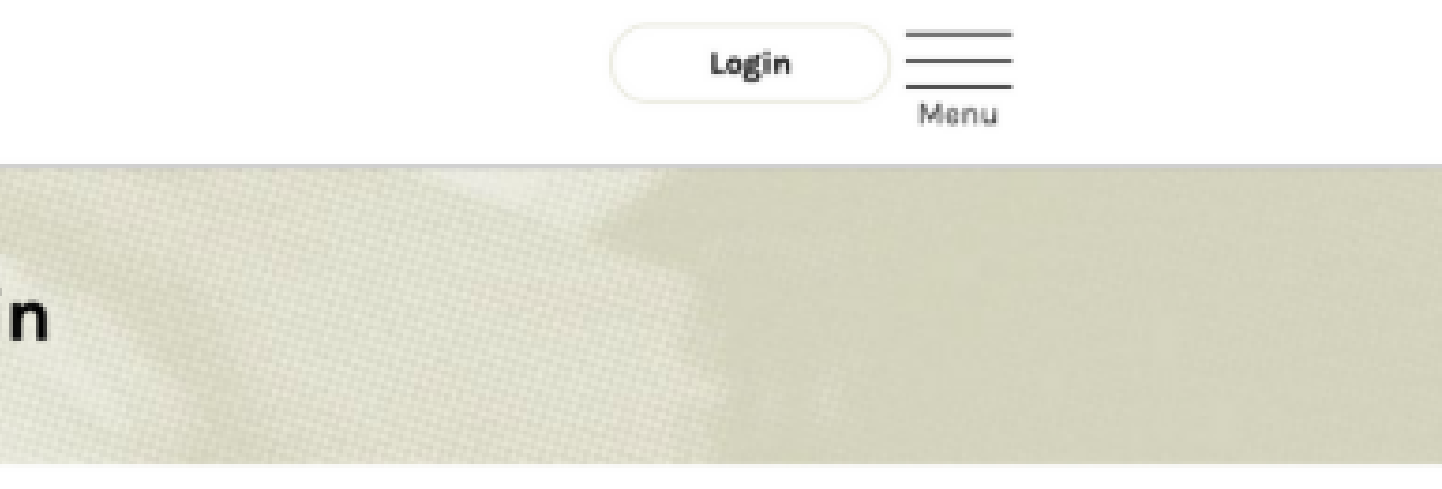

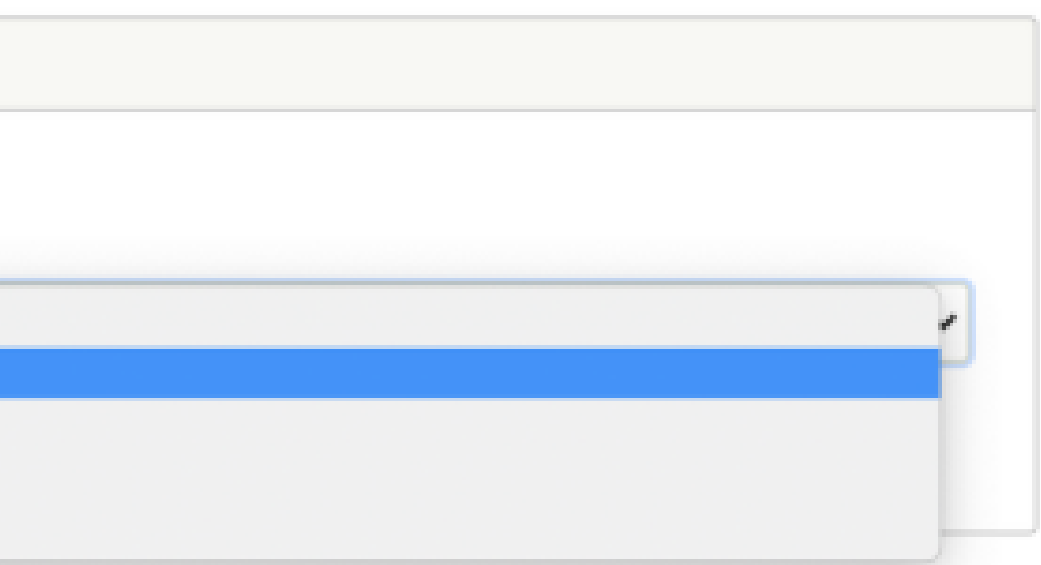

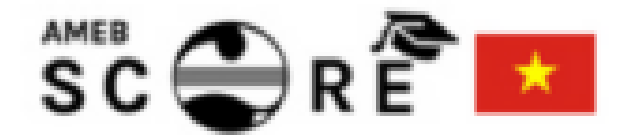

# **Buy Exams & Courses**

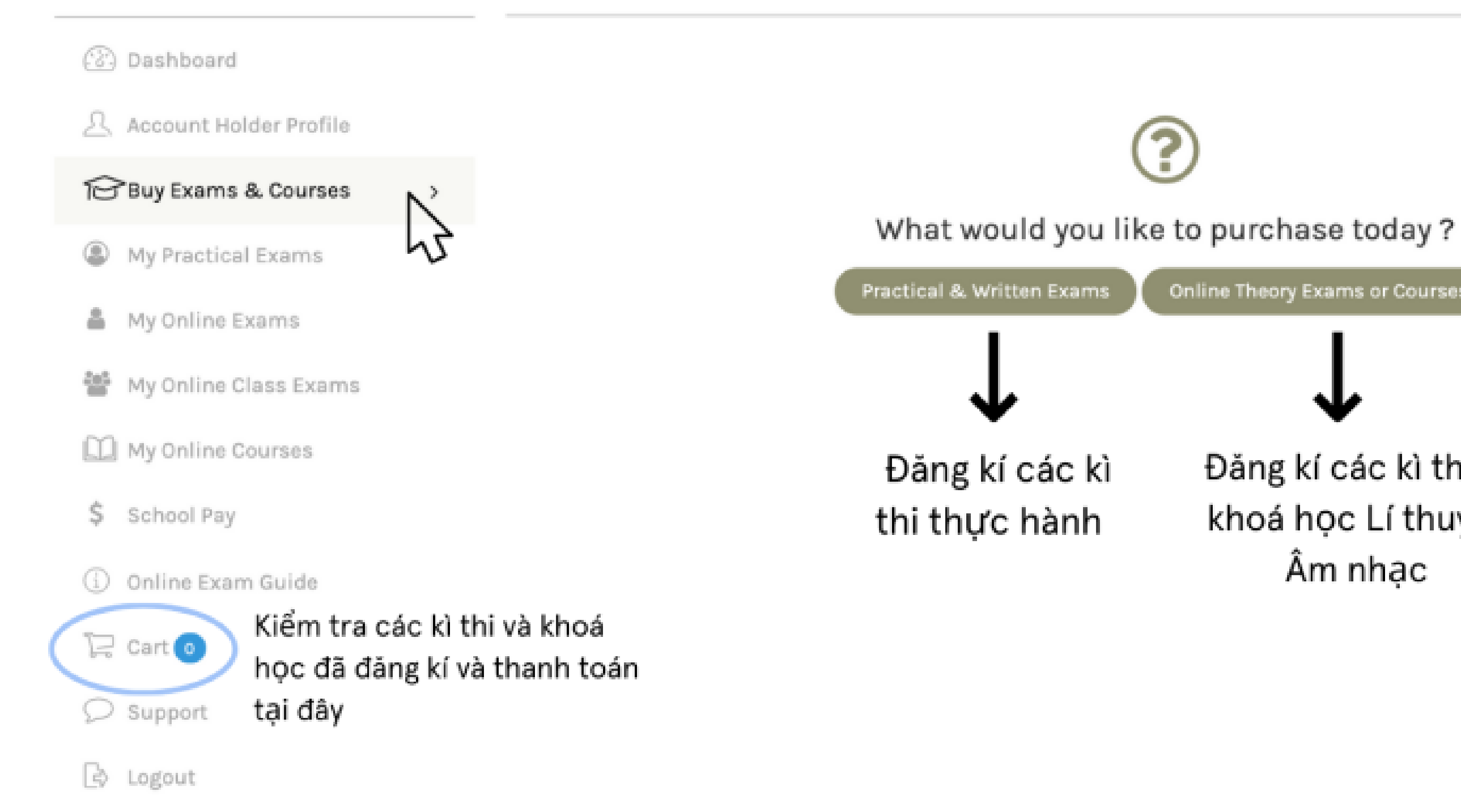

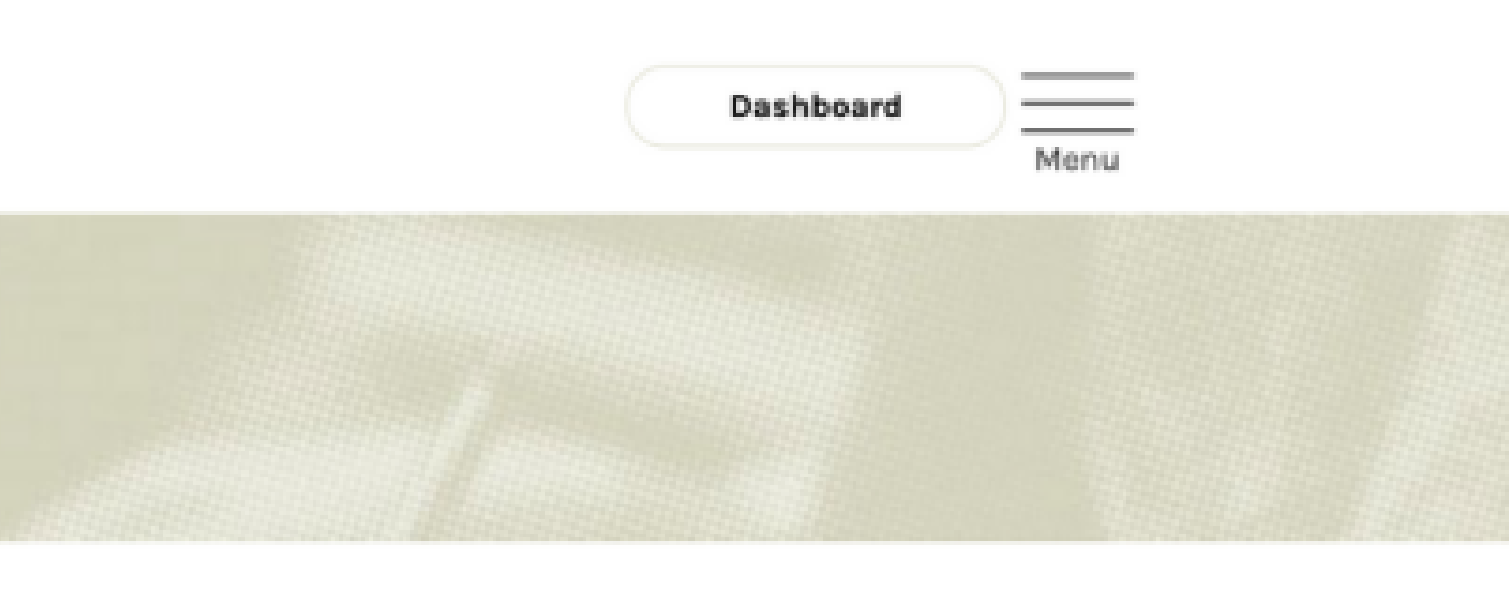

Online Theory Exams or Courses

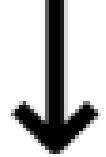

Đăng kí các kì thi và khoá học Lí thuyết Âm nhạc

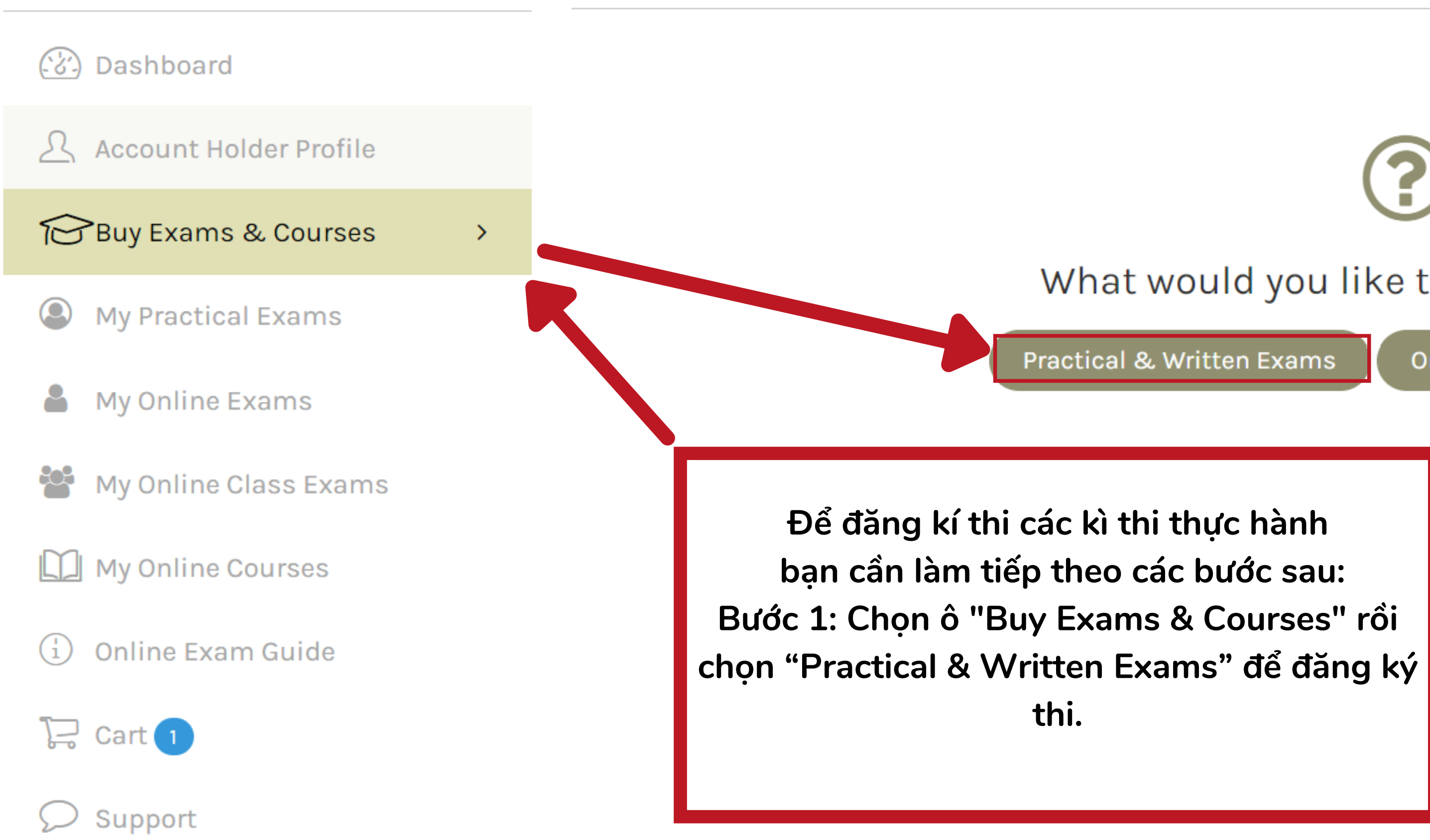

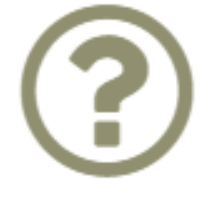

# What would you like to purchase today?

Online Theory Exams or Courses

# **Buy Practical & Written Exams**

## (ど) Dashboard To buy a Practical or Written Exam, please select the exam syllabus and exam session. You will be then provided with the Account Holder Profile option to add Candidate information. You can add multiple candidates in the same syllabus and Session before adding them to your cart. To enter other candidates in different Session or sessions, start the process again and select the relevant Buy Exams & Courses syllabus and session, enter the candidate information and add the exam/s to your cart, before proceeding to payment. **My Practical Exams** Select Exam \* Select Exam Select Exam **My Online Exams** Keyboard Strings My Online Class Exams ЪС, Voice My Online Courses Bước 2: Chọn ô "Select Exam" và lựa chọn loại hình nhạc cụ: Online Exam Guide (i) 📜 Cart 🚺 Chọn "Keyboard" nếu thí sinh thi các loại nhạc cụ có phím bấm, ví dụ: Piano Chọn "Strings" nếu thí sinh thi các loại nhạc cụ có dây, ví dụ: Violin Support Chọn "Voice" nếu thí sinh thi thanh nhạc Logout

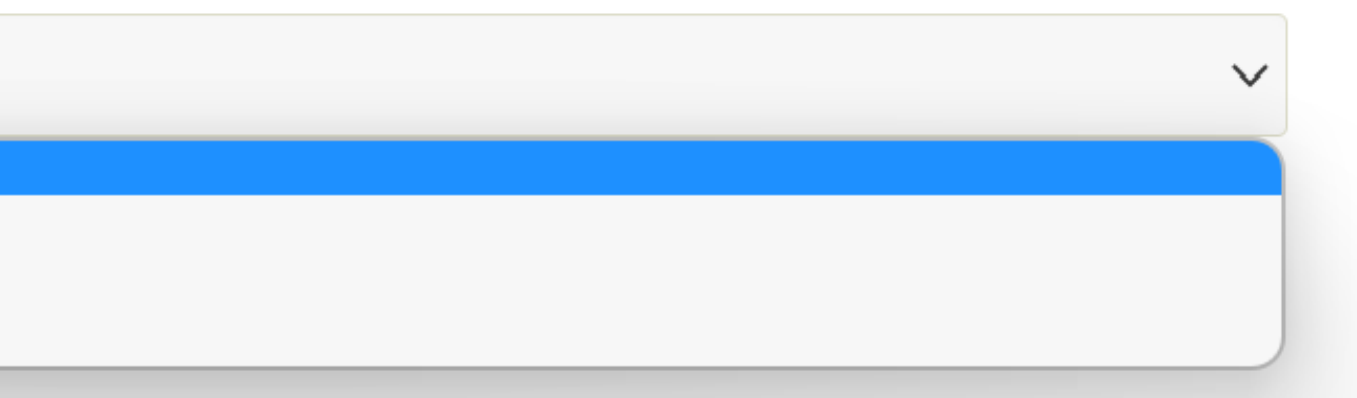

# **Buy Practical & Written Exams**

| ්ථ Dashboard            |                                                                                                    |                                                                                         |  |
|-------------------------|----------------------------------------------------------------------------------------------------|-----------------------------------------------------------------------------------------|--|
| Account Holder Profile  | To buy a Practical or Written Exam, please select the exam syllab<br>option to add Candidate information. You can add multiple cand |                                                                                         |  |
| Buy Exams & Courses     | them to your cart. To e<br>syllabus and session,                                                                                    | nter other candidates in different Session<br>enter the candidate information and add t |  |
| My Practical Exams      | Select Exam *                                                                                                    | Keyboard                                                                                |  |
| My Online Exams         | Select Syllabus *                                                                                                    | Select Exam Syllabus                                                                    |  |
| 📽 My Online Class Exams |                                                                                                    | Select Exam Syllabus                                                                    |  |
| My Online Courses       |                                                                                                    | Piano<br>Piano for Leisure NEW TW (2022+)<br>P Plate Piano                              |  |
| i Online Exam Guide     | Bước 3: Chọn ô " Select Exam S                                                                                                    | yllabus" và lựa chọn loại hình thi pl                                                   |  |
| 足 Cart 1                | chọn 1 trong 3 loại hình thi onli                                                                                                   | ne của AMEB:                                                                            |  |
| ✓ Support               | Loại 1: Piano ; Loại 2: Piano for                                                                                                   | Leisure; Loại 3: P Plate Piano                                                          |  |
| C→ Logout               | (Hãy đăng ký đúng loại thi phù<br>hình thi, dẫn đến việc bài thi sau                                                                | hợp, AMEB không chịu trách nhiệm<br>u khi nộp không phù hợp)                            |  |

ous and exam session. You will be then provided with the lidates in the same syllabus and Session before adding or sessions, start the process again and select the relevant the exam/s to your cart, before proceeding to payment.

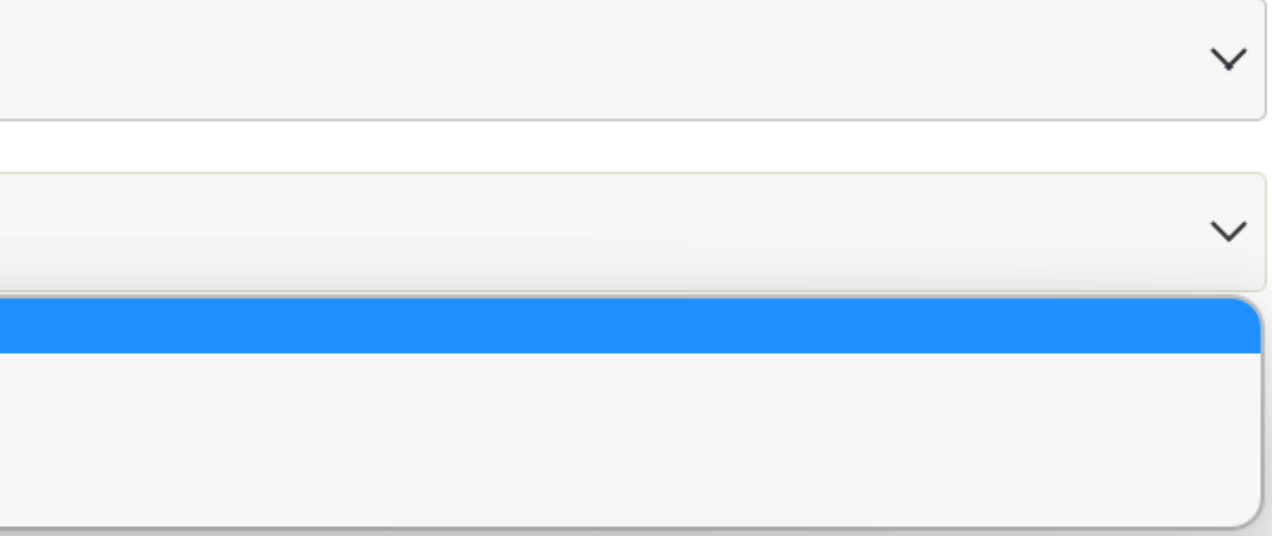

hù hợp Lưu ý đối với Piano, thí sinh sẽ lựa

n trong trường hợp thí sinh đăng ký nhầm loại

# **Buy Practical & Written Exams**

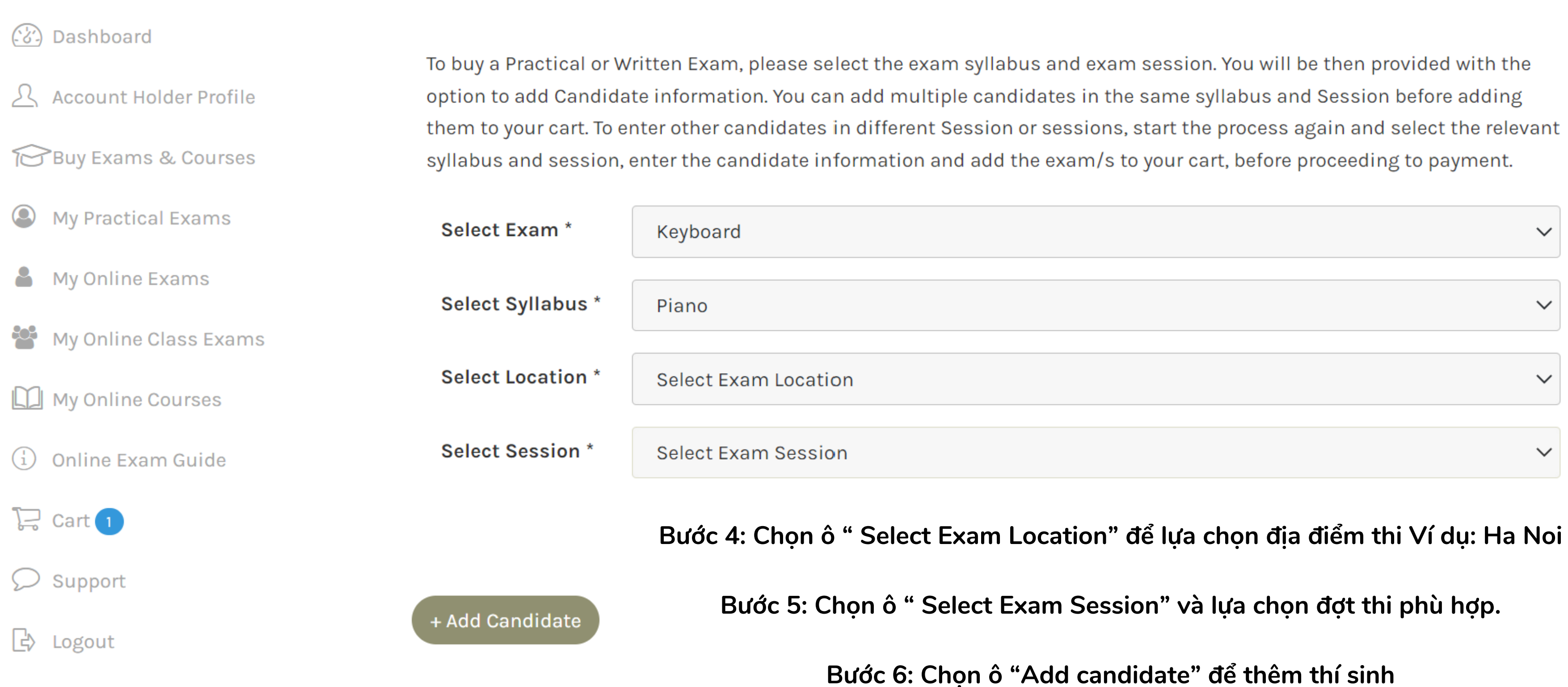

|                         | them to your cart. To en | iter other candidates in different Session or sessions, start the process again and select the                      | e relevant |
|-------------------------|--------------------------|----------------------------------------------------------------------------------------------------|------------|
| Buy Exams & Courses     | syllabus and session, e  | enter the candidate information and add the exam/s to your cart, before proceeding to paym                          | ient.      |
| My Practical Exams      | Select Exam *            | Keyboard                                                                                                    | $\sim$     |
| My Online Exams         | Select Syllabus *        | Piano                                                                                                    | ~          |
| My Online Class Exams   |                          |                                                                                                    |            |
| My Online Courses       | Select Location *        | Ha Noi                                                                                                    | ~          |
| (1) Online Exam Guide   | Select Session *         | Select Exam Session                                                                                                 | ~          |
| 足 Cart 1                |                          |                                                                                                    |            |
| ♥ Support               | Candidate Info fo        | r Keyboard - Piano                                                                                                  | <u>ت</u> ~ |
| C→ Logout               | Exam Options *           | Repertoire                                                                                                    | ~          |
| Bước 7: Dành cho thí    | sinh lựa chọn loại       | Comprehensive Exams are the traditional exam format, and include components such as Technical Work                  | <,         |
| hình thi Piano và Piano | for Leisure (Đối với     | Sight-reading, Aural and General Knowledge. Please review the relevant syllabus and grade for specific              |            |
| thí sinh lựa chọn thi P | Plate Piano thì bỏ       | requirements.                                                                                                    |            |
| qua bước này). Chọn     | o ° Select Exam          | Repertoire Exams are repertoire-only and candidates must prepare the number of pieces and other                     |            |
| Option" và lựa chọ      | on "Repertoire"          | requirements stated in the Repertoire section of the syllabus. Please consult the syllabus for further information. |            |
|                         | Salaat Crada *           |                                                                                                    |            |
|                         | Select Grade             | Select Grade                                                                                                    | ~          |
|                         | Bước 8: Chọn             | ô " Select Grade" và lựa chọn trình độ thi phù hợp của thí sinh                                                     |            |
|                         | Bước 9: Hoàn             | thành các thông tin của thí sinh                                                                                    |            |
|                         |                          |                                                                                                    |            |

NB: Enter name as you wish it to appear on the certificate.

| First Name *<br>First Name: Tên                                                                                                    | Candidat       | e First N | lame            |        |      |  |
|----------------------------------------------------------------------------------------------------|----------------|-----------|-----------------|--------|------|--|
| <mark>Middle Name</mark><br>Middle Name: Tên đệm                                                                                                    | Candidat       | e Middl   | e Name          |        |      |  |
| Last Name *<br>Last Name: Họ                                                                                                    | Candidat       | te Last N | lame            |        |      |  |
| Gender *                                                                                                    | Select G       | ender     |                 |        |      |  |
| Gender: Giới tính ; Male:                                                                                                    | Nam; Female    | : Nữ; Not | Specific: Không | rõ     |      |  |
| Date of Birth *                                                                                                    | 01             | $\sim$    | January         | $\sim$ | 2018 |  |
| Date of Birth: Ngày tháng năm sinh                                                                                                    |                |           |                 |        |      |  |
| Scheduling                                                                                                    | Schedul        | ing Requ  | uests           |        |      |  |
| Please note that requests are NOT guaranteed and are subject<br>Schedule request: Yên câu lên<br>lịch (năm nay thí sinh nộp Video ling constraints. |                |           |                 |        |      |  |
| nên có thể bố quá mục r                                                                                                    | ay)            | nfo Lam   | the teacher     |        |      |  |
| Candidate                                                                                                    | Aud leacher I  |           | the teacher     |        |      |  |
| Teacher<br>Candidate Teacher: Giáo viên của thí sinh (nhấp chọn "Add teacher                                                                        |                |           |                 |        |      |  |
| info" rồi điện thống tin g                                                                                                    | jiáo viên phía | dưới)     |                 |        |      |  |
| Teacher First                                                                                                    | Teacher F      | First Nar | ne              |        |      |  |
| Teacher First Name: Têr                                                                                                    | i giáo viên    |           |                 |        |      |  |

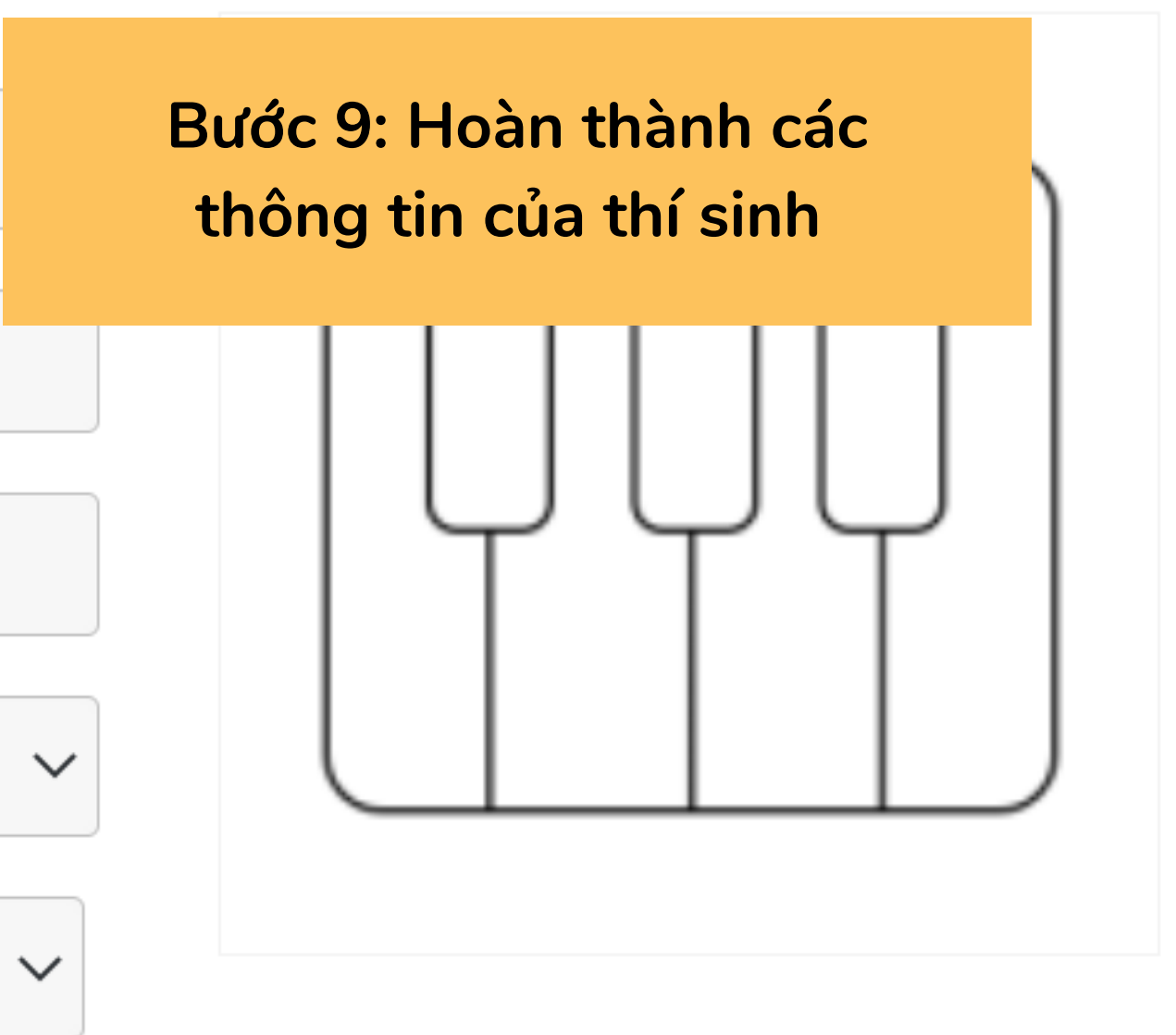

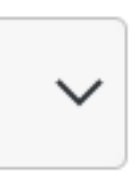

# Piano (2019+) (Repertoire) Grade 1

ect to

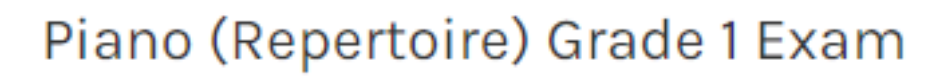

| Grade         | Grade 1                  |
|---------------|--------------------------|
| Subject Code  | 06201                    |
| Exam Option   | Repertoire               |
| Price         | VNM <sup>d</sup> 2295000 |
| Exam Duration | 12 Minutes               |

**Teacher Middle Teacher Middle Name** Name Teacher Middle Name: Tên đệm giáo viên **Teacher Last Teacher Last Name** Name \* Teacher Last Name: Họ giáo viên **Teacher Email \* Teacher Email Address** Teacher Email: Email của giáo viên **Teacher Phone**\* **Teacher Phone** Teacher Phone: Số điện thoại của giáo viên **Teacher School** \* **Teacher School Name** N/A Teacher School : Trung tâm âm nhạc đang theo học (Nếu không có, tích ô N/A bên cạnh) Add Parent info I am the Parent Candidate Nếu người đăng ký là phụ huynh của thí sinh, nhấp chọn "I am the Parent"; Parent Nếu người đăng ký không phải là phụ huynh của thí sinh, nhấp chọn "Add Parent info" rồi điền thông tin phụ huynh phía dưới Special Assistance: Sự hỗ trợ đặc biệt. Special No  $\sim$ Nếu thí sinh không cần sự hỗ trợ đặc biệt thì chọn "No" Assistance Nếu có nhấp chọn "Yes" rồi điền mong muốn của bạn

Please note any examiners for whom there may be a potential conflict of interest.

- vào ô phía dưới

| First Name *            | Candidate First Name              |               |
|-------------------------|-----------------------------------|---------------|
| Middle Name             | Candidate Middle Name             |               |
| Last Name *             | Candidate Last Name               |               |
| Gender *                | Lúc này phía bên phải màn hình sẽ | ~             |
| Date of Birth           | hiện ra thông tin đăng ký thi gồm |               |
| Scheduling<br>Requests  | thi và thời gian thi.             | v<br>bject to |
|                         | cinioca pinio conocianico.        |               |
| Candidate<br>Teacher    | Add Teacher info I am the teacher |               |
| Teacher First<br>Name * | Teacher First Name                |               |

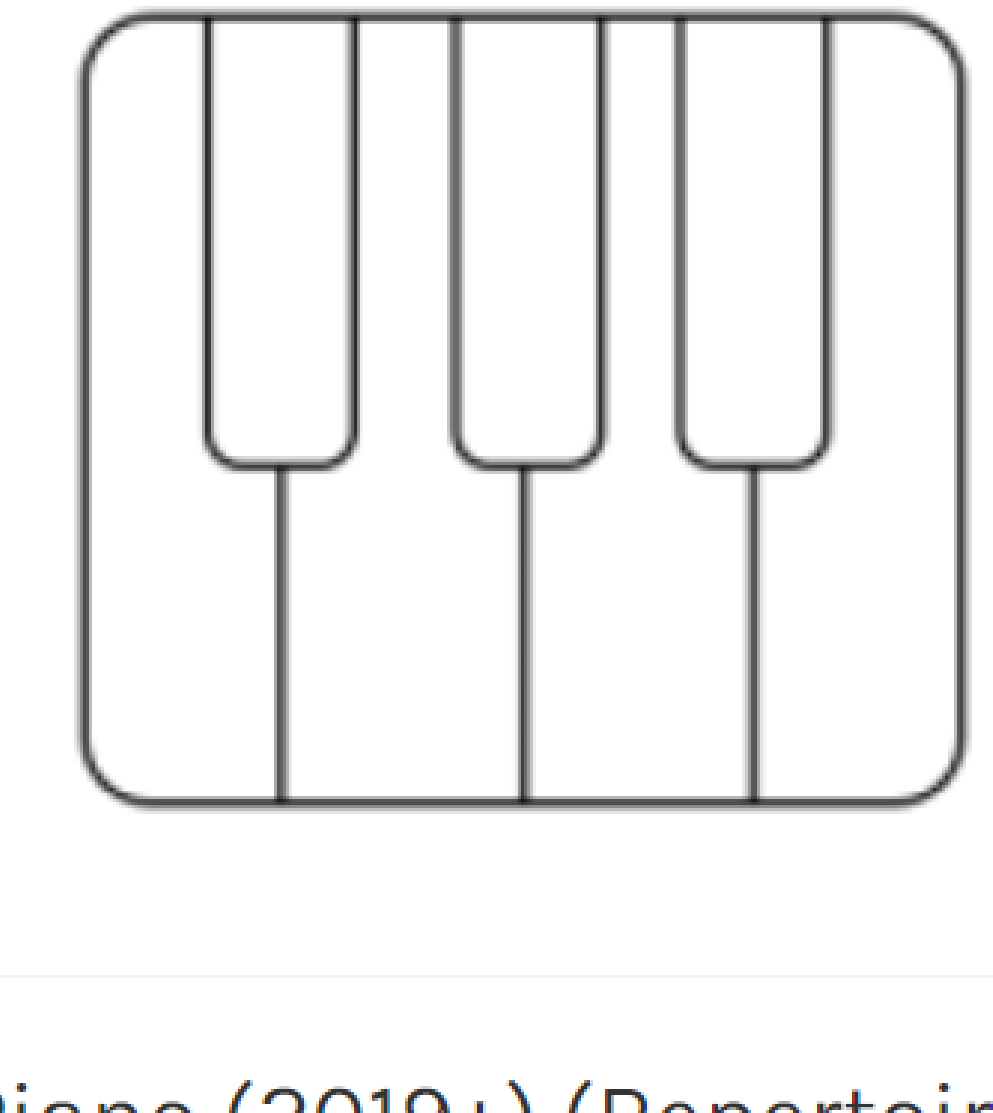

# Piano (2019+) (Repertoire) Grade 1

Piano (Repertoire) Grade 1 Exam

| Grade         | Grade 1                  |
|---------------|--------------------------|
| Subject Code  | 06201                    |
| Exam Option   | Repertoire               |
| Price         | VNM <sup>d</sup> 2295000 |
| Exam Duration | 12 Minutes               |

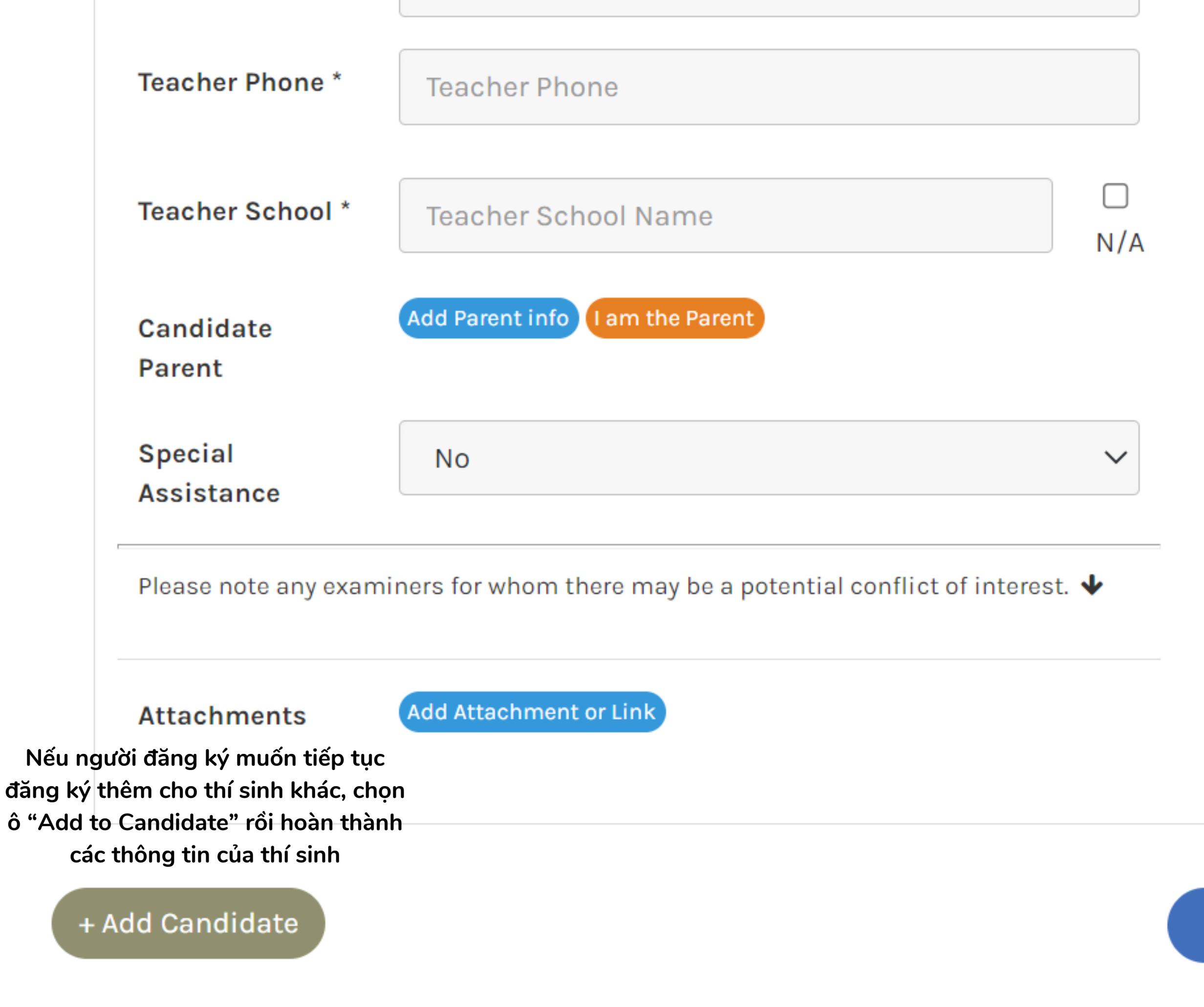

Nếu người đăng ký đã đăng ký xong, nhấp chọn ô "Check out".

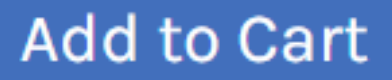

Checkout

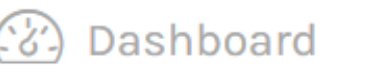

phía dưới phần hóa đơn.

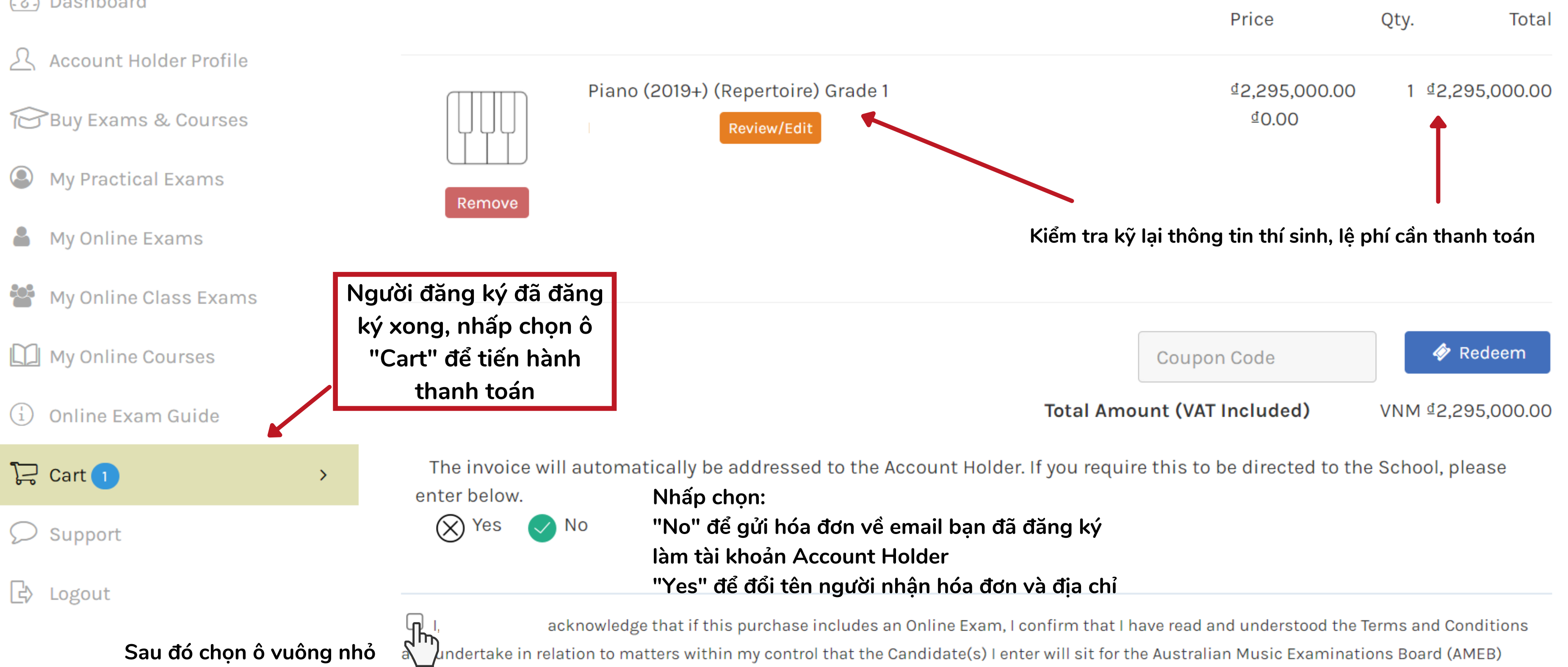

acknowledge that if this purchase includes an Online Exam, I confirm that I have read and understood the terms and condition undertake in relation to matters within my control that the Candidate(s) I enter will sit for the Australian Music Examinations Board (AMEB) Online Exam without the assistance of any aid or person and under full supervision. I acknowledge that online exams expire 12 months after purchase. I further acknowledge that, if in the event that any breach of the AMEB Online Examination Policy is found to have occurred, a range of actions may be taken or penalties imposed by AMEB or the AMEB State Office against the candidate as set out in the AMEB Online Examination Policy.

Nhấp chọn ô "Check out" để thanh toán

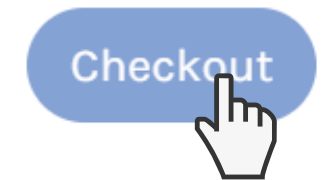

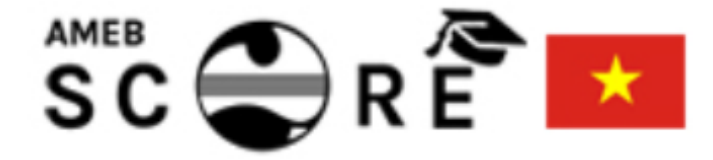

# Payment

Lựa chọn Creditcard/ Debit Alepay (vui lòng thanh toán bằng thẻ Visa hoặc Mastercard) sau đó nhấp chuột vào Pay by Credit card (Alepay service) và làm theo hướng dẫn thanh toán trên màn hình. Select Payment Method

## E Credit/Debit AlePay

## Pay by Credit Card (AlePay Service)

Sau khi thanh toán thành công, AMEB sẽ gửi cho bạn một email (vào tài khoản email mà bạn đã đăng ký Account Holder) xác nhận thanh toán thành công. Email này có chứa hóa đơn thanh toán và số báo danh dự thi (exam key) của thí sinh (trong trường hợp bạn không nhận được email này vui lòng liên hệ AMEB Vietnam): \*Lưu ý cần kiểm tra thư mục thư rác / Spam trong trường hợp email của AMEB bị lọc ở đó. Ví dụ:

Candidate Name: Nguyen Van A **Purchase Type: Practical Exams** Exam Name: Piano (Repertoire) Grade 2 Exam Exam Key: VNM1234567 **Practical Exam Pin: ABCD** 

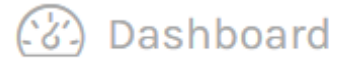

- Account Holder Profile
- Buy Exams & Courses
- **My Practical Exams**
- My Online Exams
- ЪС, My Online Class Exams
- My Online Courses
- Online Exam Guide (i)

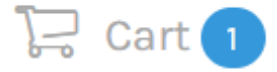

Support

Menu